# IN NUR **5 MINUTEN** INSTALLIERT!

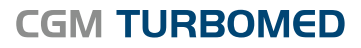

Arztinformationssystem

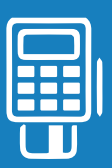

## **KURZANLEITUNG**

Anbindung eines mobilen Kartenterminals an CGM TURBOMED

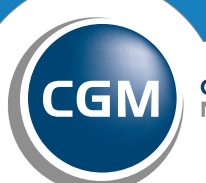

CompuGroup Medical

Synchronizing Healthcare

### VORBEREITUNG

Schließen Sie das mobile Kartenterminal per USB an den Rechner an:

| Klicken Sie                  | auf "Weiter" um                           | die Kompone        | enten zu installi     | ieren.   |  |
|------------------------------|-------------------------------------------|--------------------|-----------------------|----------|--|
| - Konfigurati<br>Bitte notie | en Sie sich für Ihre CT -                 | API Anwendung (z.B | . Praxisverwaltungs S | oftware) |  |
| folgende K                   | onfigurationsdaten:                       |                    |                       |          |  |
| Device:<br>Serielle Po       | DRGA 900 USB Virtual<br>rt Nummer (on): 6 | Com Port (COM6)    |                       |          |  |
| CT-API DI                    | L Name: CTORG32.DL                        | L                  |                       |          |  |
|                              |                                           |                    |                       |          |  |
|                              |                                           |                    |                       |          |  |
|                              |                                           |                    |                       |          |  |
|                              |                                           |                    |                       |          |  |
|                              |                                           |                    |                       |          |  |

Treiberinstallation durchführen.

| Neue Hardware gefunden - ORGA 900 USB Virtual Com Port (COM6)            | ×                                                                                                    |
|--------------------------------------------------------------------------|----------------------------------------------------------------------------------------------------|
| Die Software für dieses Gerät wurde erfolgreich installiert.             |                                                                                                    |
| Die Installation der Treibersoftware für dieses Gerät ist abgeschlossen: |                                                                                                    |
| ORGA 900 US8 Virtual Com Port                                            |                                                                                                    |
|                                                                          |                                                                                                    |
|                                                                          |                                                                                                    |
|                                                                          |                                                                                                    |
|                                                                          |                                                                                                    |
|                                                                          | <u>S</u> chließen                                                                                                    |
|                                                                          | Neue Hardware gefunden - ORGA 900 USB Virtual Com Port (COM6)<br>Die Software für dieses Gerät wurde erfolgreich installiert.<br>Die Installation der Treibersoftware für dieses Gerät ist abgeschlossen:<br>ORGA 900 USB Virtual Com Port |

Sollte der Treiber nicht automatisch installiert werden, führen Sie die Treiberinstallation manuell durch. Das Setup hierfür finden Sie unter: https://ingenico.de/healthcare/downloads

Im Gerätemanager des Rechners den COM-Port abfragen.

| SM-Bus-Controller                      |  |
|----------------------------------------|--|
| Anschlüsse (COM & LPT)                 |  |
| - ORGA 900 USB Virtual Com Port (COM6) |  |

### EINRICHTUNG INNERHALB VON CGM TURBOMED

#### 1 AUFRUF DER GRUNDEINSTELLUNGEN

Nun geht es um die Einrichtung innerhalb von CGM TURBOMED. Dafür müssen zunächst die Grundeinstellungen aufgerufen werden. Rufen Sie die Grundeinstellungen entweder über den Shortcut F12 + O + G oder über Hauptmenü -> Sonstiges -> Grundeinstellungen auf. Danach öffnen sich die Grundeinstellungen von CGM TURBOMED.

|      | Patienten                                                                                 | F                     | Formulareditor<br>myTM-Menüanpassung                                                    | >                        |
|------|-------------------------------------------------------------------------------------------|-----------------------|-----------------------------------------------------------------------------------------|--------------------------|
|      |                                                                                           | 6<br>5<br>5<br>6      | euk<br>Præxisdaten<br>Privatabrechnungsdaten                                            | ,                        |
|      | Zentraler Druck<br><u>Wartezimmerlisten</u><br>Pragis-E-Mail<br>Vorsorge-System<br>Suchen | 1<br>1<br>1<br>1<br>1 | Listen<br>Wartung<br>BDT-Schnittstelle<br>Terminkalender<br>Formularzusatzeinstellungen | > > > >                  |
|      | Medizin. Wissen                                                                           | 5<br>5<br>8<br>1      | Sprechstundenbedarf<br>Systeminformation<br>Benutzerverwaltung<br>ireport               | >                        |
|      | Statistiken  Abrechnen  Figene Listen                                                     | H<br>H                | Werkzeugkasten öffnen<br>Karnera<br>inter-View<br>TM-Cockpit anzeigen                   | Strg+Alt+W<br>Strg+Alt+C |
|      | Datenstämme                                                                               | 7                     | TURBOMED MOBIL<br>Ansicht<br>Informationen                                              | >                        |
| TURE | "TMUSER" gbmelden<br>Beenden                                                              |                       | Srundeinstellungen                                                                      | >                        |

#### 2

#### EINSTELLUNGSOPTIONEN DER GRUNDEINSTELLUNGEN

Navigieren Sie zum Punkt "eGK-Leser". Dieser lässt sich über das "+" auf der linken Seite aufklappen.

| Kategorie / Einstellung            | Inhalt |  |       |
|------------------------------------|--------|--|-------|
| + Akustische Signale               |        |  | <br>- |
| + Anzeige                          |        |  |       |
| + Auswahlen                        |        |  |       |
| + Automation                       |        |  |       |
| Bildverarbeitung                   |        |  |       |
| CGM CONNECT                        |        |  |       |
| CGM PRAXISARCHIV                   |        |  |       |
| Datenbank                          |        |  |       |
| Datenbankwartung                   |        |  |       |
| Datensicherung                     |        |  |       |
| Desktopobjekte                     |        |  |       |
| Diagnosen                          |        |  |       |
| ± eGK                              |        |  |       |
| eGK-Leser                          |        |  |       |
| Automatisches Lesen der eGK        | nein   |  |       |
| eGK-Lesegerät                      |        |  |       |
| Mobiler Leser im stationären Modus | nein   |  |       |
| Serielle Schnittstelle             | 6      |  |       |
| Station mit eGK-Leser              |        |  |       |
| Umlaut-Konvertierung               | nein   |  |       |
| Farbeinstellungen                  |        |  |       |
| Formulareditor                     |        |  |       |
| Gematik                            |        |  |       |
| ÷ wisi i                           |        |  |       |

Wählen Sie unter eGK-Lesegeräte "MKT+" aus. Fügen Sie unter Serielle Schnittstelle die USB COM-Port Nummer ein. Diese wurde im vorherigen Kapitel ausgelesen. In diesem Fall Nr. 6.

**HINWEIS**: Um Felder in den Grundstellungen zu ändern ist ein Doppelklick auf die jeweilige Zeile notwendig.

### eGK-LESEGERÄTE EINSTELLUNGEN

#### 1 AUFRUF DER EINSTELLUNGEN

Wenn die Grundeinstellungen abgeschlossen sind, muss das mobile Kartenterminal zu CGM TURBOMED hinzugefügt werden. Öffnen Sie dafür die eGK-Leser Einstellungen. Die Einstellungen können über Hauptmenü -> Sonstiges -> eGK -> Lesegeräte aufgerufen werden.

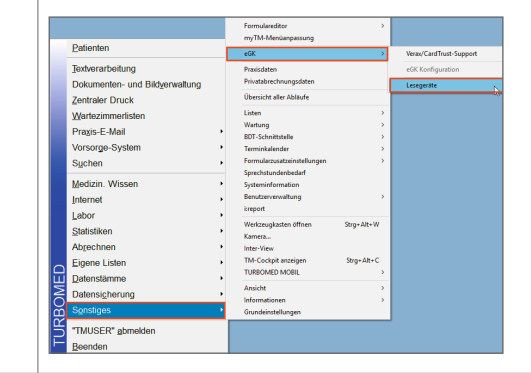

#### 2 KARTENTERMINAL HINZUFÜGEN

Es öffnet sich die Maske "Kartenleser" in CGM TURBOMED.

| Kartenleser an S | itation: |              |                                 |
|------------------|----------|--------------|---------------------------------|
| Aktiv Name       | Mandant  | Geratenummer | Andern<br>Loschen<br>Aktivieren |
|                  |          |              | Abbrechen                       |

Um in CGM TURBOMED ein mobiles Kartenterminal hinzuzufügen, muss der Button "Hinzufügen" angeklickt werden. Anschließend öffnet sich eine Listenansicht. In dieser sind alle unterstützten Kartenterminals hinterlegt. Das gewünschte Kartenterminal, in diesem Fall das ORGA 930M I Ingenico Healthcare, muss mit einem Klick auf den blauen Punkt ausgewählt werden.

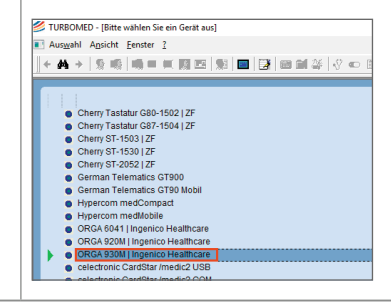

|   | Kartenieser UKGA 93UM                                                                                                    |
|---|----------------------------------------------------------------------------------------------------|
|   | Gerätenummer: 15                                                                                                    |
|   | CTApiName: CTORG32.DLL                                                                                                    |
|   |                                                                                                    |
|   |                                                                                                    |
|   |                                                                                                    |
|   | QK                                                                                                    |
|   | Unter "Gerätenummer" muss ebenfalls die Portnummer eingetragen werden. In diesem Fall "6".                                                      |
| ' | wenn die Geralenummer eingetragen ist, kann das Penster mit dem "OK – button venassen werde                                                     |
|   | Anschließend öffnet sich automatisch die Maske "Kartenleser" erneut. Diesmal ist ein Eintrag für<br>das entsprechende Kartenterminal hinterlegt |
|   |                                                                                                    |
|   | Kartenleser an Station:                                                                                                    |
|   |                                                                                                    |
|   | Aktiv Name Mandant Geratenummer A                                                                                                    |
|   | X ORGA 930M ingeni 6 Hinzufügen                                                                                                    |
|   | Löschen                                                                                                    |
|   | Aktivieren                                                                                                    |
|   | OK Abbrechen                                                                                                    |
|   | Ealls nur ein Kartenterminal in der Pravis genutzt wird wird das soehen angelegte Kartenterminal                                                |
|   | automatisch auf "Aktiv" gesetzt.                                                                                                    |
|   |                                                                                                    |
|   | AKTIVIEREN DES KARTENTERMINALS                                                                                                    |
| , | vorher in der Maske "Kartenleser" durch Anklicken und den Button "Aktivieren" aktiviert werden.                                                 |
|   |                                                                                                    |
|   | Kartenleser an Station:                                                                                                    |
|   |                                                                                                    |
|   | Aktiv Name Mandant Gerätenummer A<br>X ORGA 930M  Ingeni 6                                                                                      |
|   | Āndem                                                                                                    |
|   | Löschen                                                                                                    |
|   | Aktivieren                                                                                                    |
|   |                                                                                                    |

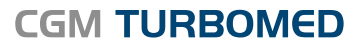

Arztinformationssystem

#### CompuGroup Medical Deutschland AG

Geschäftsbereich TURBOMED Maria Trost 23, 56070 Koblenz T +49 (0) 261 8000-2350 F +49 (0) 261 8000-3365 info@turbomed.de

cgm.com/turbomed

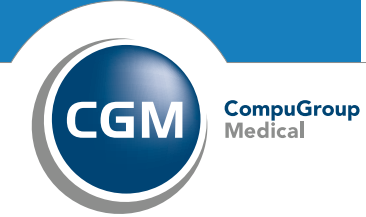

Synchronizing Healthcare